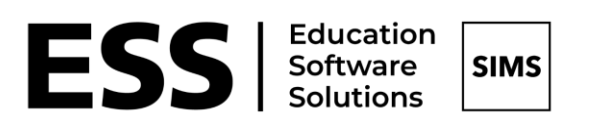

### Primary Statutory Key Stage 1 & 2 Analysis

## Primary Statutory Key Stage 1 & 2 Analysis Resources

#### Contents

| Introduction                                                                                                    | 3                    |
|----------------------------------------------------------------------------------------------------|----------------------|
| Introduction                                                                                                    |                      |
| 01. Importing the Resources                                                                                                    | 4                    |
| Chapter Introduction                                                                                                    |                      |
| Importing the Templates                                                                                                    | 4                    |
| Importing the Report Definitions                                                                                                    | 6                    |
| 02 Creating and Calculating Marksheets                                                                                                    | 7                    |
|                                                                                                    |                      |
| Creating and Calculating Marksheets                                                                                                    | 7                    |
| Creating and Calculating Marksheets                                                                                                    | 7                    |
| Creating and Calculating Marksheets                                                                                                    | 7<br><b>11</b><br>11 |
| Creating and Calculating Marksheets                                                                                                    | 7<br>                |
| Creating and Calculating Marksheets                                                                                                    | 7<br>                |
| Creating and Calculating Marksheets                                                                                                    |                      |
| Creating and Calculating Marksheets                                                                                                    |                      |
| Creating and Calculating Marksheets                                                                                                    |                      |
| Creating and Calculating Marksheets.<br><b>03. SIMS Analysis Reports</b> .<br>Running SIMS reports<br>Overview of SIMS Analysis Reports<br>Permissions<br>CAS Phonics Screen Check Ach Y1 and CAS Phonics Screen Check Ach Y2.<br>CAS KS1 Attainment Key Groups 2022.<br>CAS EYFS-KS1 Transition Matrix 2022.<br>CAS KS2 Scaled Score Analysis – 2022. |                      |

Introduction

#### This chapter contains:

#### Introduction

The SIMS Customer Success Team has developed a series of reports to assist primary school leaders, governors, and any other relevant stake holders to analyse statutory Key Stage data.

The DfE have announced they will not publish performance measures in 2022 – click <u>here</u> for the latest guidance, however, there will be still a need at school level to analyse and report on attainment so the Customer Success Team have updated the Attainment analysis resources. Schools can utilise these to analyse their own results as soon as they have been entered into SIMS.

Historical national statistics are available from the DfE up until 2019 here.

The resources are in two sections:

#### 1. Assessment Marksheet Templates:

- CAS Phonics Screening Achieved Year 1
- CAS Phonics Screening by end Year 2
- CAS KS1 Attainment Overview 2022
- CAS KS2 Attainment Overview 2022
- 2. SIMS .net Reports.
  - CAS Phonics Screen Check Ach Y1
  - CAS Phonics Screen Check Ach Y2
  - CAS EYFS-KS1 Transition Matrix 2022
  - CAS KS1 Attainment Key Groups 2022
  - CAS KS2 Attainment Key Groups 2022
  - CAS KS2 Scaled Score Analysis 2022

# **01** Importing the Resources

#### This chapter contains:

| Chapter Introduction             | 4         |
|----------------------------------|-----------|
| Importing the Templates          |           |
| Importing the Report Definitions | 6         |
| Importing the Discover Granks    | defined   |
| Enor booking the Discover Oraphs | actifica. |

#### **Chapter Introduction**

You have been provided with three import files:

- 1. CAS Key Stage Statutory Analysis Templates 2022.xml
- 2. CAS Key Stage Statutory Analysis Reports 2022.rptdef
- 3. KS1 and KS2 Discover Graphs Validated.xml

#### Importing the Templates

Log in to SIMS using a **Username** and **Password** which has Assessment Co-ordinator permissions.

1. Select Routines | Data In | Assessment | Import.

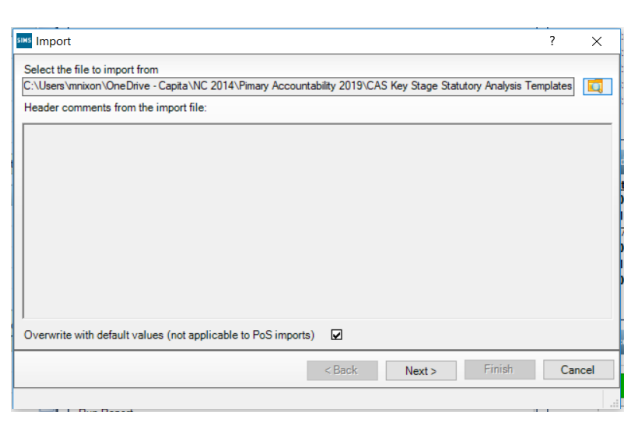

2. Browse to the location of the files, and then choose to open the correct version.

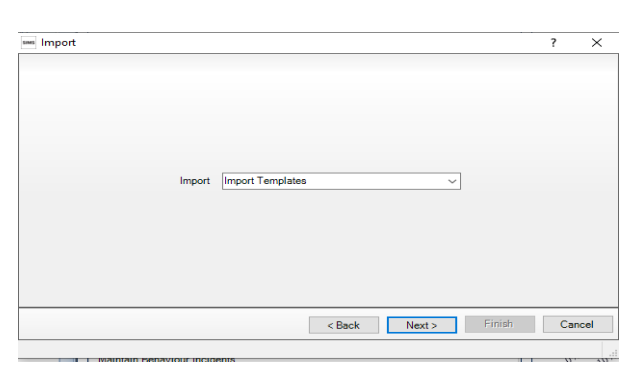

- 3. Click Next.
- 4. Select **Import Templates** from the drop-down list, and then click **Next**.
- 5. Select the **Templates** you want to import from the list.
- 6. Click **Finish**.

| sees Import                                     | ?  | ×      |
|-------------------------------------------------|----|--------|
| Select the Templates that will be imported      |    |        |
| Template Edit Date                              |    |        |
| CAS KS1 Attainment Overview 2022 10/01/202      | 22 |        |
| CAS KS2 Attainment Overview 2022 10/01/202      | 22 |        |
| CAS Phonics Screening Achieved Year 1 02/05/201 | 18 |        |
| CAS Phonics Screening by end Year 2 11/01/202   | 22 |        |
|                                                 |    |        |
|                                                 |    |        |
|                                                 |    |        |
|                                                 |    |        |
|                                                 |    |        |
|                                                 |    |        |
|                                                 |    |        |
|                                                 |    |        |
|                                                 |    |        |
| Select All Deselect All                         |    |        |
| < Back Next > Finis                             | h  | Cancel |
|                                                 |    |        |

The import should take no more than one to two minutes.

A message will be displayed, advising you that the templates have been successfully imported once the import is complete.

| and Activity Log                                                | ?  | ×   |
|-----------------------------------------------------------------|----|-----|
| 🚔 Print 💾 Save                                                  |    |     |
| Activity                                                        |    |     |
| Assessment Manager Import from Template(s)                      |    | ^   |
| Date : 12/01/2022 14:36:14                                      |    |     |
| The following Gradeset(s) were successfully imported:           |    |     |
| Gradeset: EYFS: Profile Grade Set                               |    |     |
| Gradeset: EY: Profile EOY Grade Set                             |    |     |
| Gradeset: KS1-ENG-REA-TA-NC-OutcomeGrade                        |    |     |
| Gradeset: SPS Yes No<br>Gradeset: KS1 ENG WELTA NC OutcomeGrade |    |     |
| Gradeset: KS1-MAT-MAT-TA-NC-OutcomeGrade                        |    |     |
| Gradeset: KS1-SCI-SCI-TA-NC-OutcomeGrade                        |    |     |
| Gradeset: KS2-ENG-RSS-TT-NB-ScaledGrade                         |    |     |
| Gradeset: KS2-ENG-REM-TT-NE-OutcomeGrade                        |    |     |
| Gradeset: KS2-ENG-REA-TA-NC-OutcomeGrade                        |    |     |
| Gradeset: KS2-EING-GS5-TT-NE-ScaledGrade                        |    |     |
| Gradeset: KS2-ENG-WRI-TA-NC-OutcomeGrade                        |    |     |
| Gradeset: KS2-MAT-MSS-TT-NB-ScaledGrade                         |    |     |
| Gradeset: KS2-MAT-MAM-TT-NE-OutcomeGrade                        |    |     |
| Gradeset: KS2-MAT-MAT-TA-NC-OutcomeGrade                        |    |     |
| Gradeset: KS2-SCI-SCI-TA-NC-OutcomeGrade                        |    | ~   |
|                                                                 | CI |     |
|                                                                 | C  | ose |
|                                                                 |    |     |
|                                                                 |    |     |

#### Importing the Report Definitions

The analysis reports can be imported into your SIMS data base:

- 1. Select Reports | Import
- SIMS .net: WATERS EDGE PRIMARY SCHOOL ocus <u>Reports</u> R<u>o</u>utines <u>T</u>ools <u>W</u>indo Fin Import 🖹 New Export <u>P</u>ersonnel <u>P</u>rofiles Templa Save Assessment Basic <u>A</u>ttendance Dinner Money GL <u>B</u>ehaviour Manage <u>F</u>ees Billing MA Ov <u>S</u>tudent List Student <u>A</u>nalysis Reports GL Admissi<u>o</u>ns InT<u>o</u>uch GL GL E<u>x</u>ams <u>S</u>chool Report
- 2. From the import browser navigate to the location of the file CAS Key Stage Statutory Analysis Reports 2022.rptdef

| Import report(s)                             |                                | -           |       | ×     |
|----------------------------------------------|--------------------------------|-------------|-------|-------|
| Import reports and associated templates from | n an archive                   |             |       |       |
| Archive file C:\Users\mnixon\OneDrive - Edu  | ucation Software Solutions Ltd | NC 2014\CAS | 🗳 0   | pen   |
| Description                                  | Status                         |             | Check | c All |
| CAS EYFS-KS1 Transition Matrix 2022          | pending                        |             | 01    |       |
| CAS KS1 Attainment Key Groups 2022           | pending                        |             | Clear | All   |
| CAS KS2 Attainment Key Groups 2022           | pending                        |             |       |       |
| CAS Phonics Key Groups Analysis Y1 2022      | pending                        |             |       |       |
| CAS Phonics Key Groups Analysis Y2 2022      | pending                        |             |       |       |
| CAS Phonics Screen Check Ach Y1 2022         | pending                        |             |       |       |
| CAS Phonics Screen Check Ach Y2 2022         | pending                        |             |       |       |
| Import associated templates                  |                                | III I       | ]     |       |
|                                              |                                | Close       | ]     |       |
|                                              |                                |             |       |       |

- 3. All reports by default will be ticked click import.
- 4. After a few seconds the status will change to "imported", click **Close**.

## **02** Creating and Calculating Marksheets

#### This chapter contains:

Creating and Calculating Marksheets .....

#### **Creating and Calculating Marksheets**

Marksheets provide a view of the data for a class, teaching group or year, or any other group that the school may wish to view. For the analysis reports to populate when run, it will be necessary to create marksheets from the templates imported above, opened, results calculated and saved.

Important note for Marksheets – if you wish to view last year's Y6 ensure you change the Group Membership date back to an appropriate date for last academic year, e.g., 10/7/2021, then click refresh to ensure the correct cohort appears.

- 1. Select Focus | Assessment | Template.
- 2. In the **Find Template** browser type **CAS** in the **Template Name** field, and then press **Enter**.

| 늇 Find Templa<br>New 🛍 Searc | <b>te</b><br>ch 🔁 Open 💥 Delete 📥 Print [ 🐺 | Browse Vext Previous                    |        |
|------------------------------|---------------------------------------------|-----------------------------------------|--------|
| Template Name                | cas                                         | Owner Any Template  V Select Category Q |        |
| Active Status                | Active                                      | ~                                       |        |
| Name                         |                                             | Owner                                   | Status |
| CAS KS1 Attainme             | ent Overview 2022                           |                                         | Active |
| CAS KS2 Attainme             | ent Overview 2022                           |                                         | Active |
| CAS Phonics Scree            | ening Achieved Year 1                       |                                         | Active |
| CAS Phonics Scre             | ening by end Year 2                         |                                         | Active |

- 3. Scroll down to the CAS KS1 Attainment Overview 2022 template, double-click, or select it, and then click Open.
- 4. Click the **Marksheet** hyperlink which will take you to panel **3: Marksheet**.
- 5. Click the **New** button adjacent to the empty list of marksheets.

| 3 Marksheets |          |
|--------------|----------|
|              | New      |
|              | 🗁 Open   |
|              | 💥 Delete |
|              | 🚍 Print  |
|              | Complete |
|              |          |
|              |          |
|              |          |
|              |          |

- 6. Locate the **Registration Group** and **Year Group** in the list of groups, and then expand it by clicking the **+**.
- 7. Select the Year 2 group, then click the Apply button.

| SIMS Group Selector                                                                                                    | ?           | ×     |
|----------------------------------------------------------------------------------------------------|-------------|-------|
| Select the effective Group date<br>From 01/09/2018 S To 31/08/2019                                                                                                    | Refresh     |       |
| B-       National Cumiculum Year         □       Exam Season Candidates         □       Assessment User Defined         □       Ethnicity         □       Home Language         □       House         □       New Intake Group         □       Year Group         □       Year Groups         □       Year 1         □       Year 2         □       Year 3         □       Year 5         □       Year 6         □       Year N1         B       Special Neade |             | ~     |
| Apply Clear Se                                                                                                    | election Ca | ancel |

- 8. Click the **Save** button to save the new marksheets along with the template.
- 9. Highlight the Year 2 marksheet in the list, and then click the **Open** button adjacent to it.
- 10. Click the **Calculate** button.

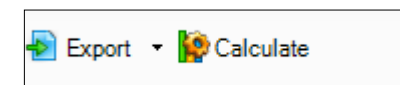

11. All the relevant key performance measures will be populated as shown in the following graphic. Results will be in the form of a Y(Yes) – the pupil has attained or N(No) the pupil has not attained.

| 2 Marksheet                 |                                                          |                                                         |                                             |                                                |                                                 |                                                 |                                                         |                                                 |                                                    |                                                |                                               |                                             |                                                    |                                                |                                                 |                                                 |                                                          |                                                 |                                                    |                                                 |                                               |                                                   |                                                           |                                              |                                                         |                                              |                                                 |                                                |                                                          |                                                |                                                    |                                                |              |
|-----------------------------|----------------------------------------------------------|---------------------------------------------------------|---------------------------------------------|------------------------------------------------|-------------------------------------------------|-------------------------------------------------|---------------------------------------------------------|-------------------------------------------------|----------------------------------------------------|------------------------------------------------|-----------------------------------------------|---------------------------------------------|----------------------------------------------------|------------------------------------------------|-------------------------------------------------|-------------------------------------------------|----------------------------------------------------------|-------------------------------------------------|----------------------------------------------------|-------------------------------------------------|-----------------------------------------------|---------------------------------------------------|-----------------------------------------------------------|----------------------------------------------|---------------------------------------------------------|----------------------------------------------|-------------------------------------------------|------------------------------------------------|----------------------------------------------------------|------------------------------------------------|----------------------------------------------------|------------------------------------------------|--------------|
| Result Date 17/01/2022 🚺 Gr | oup Mer                                                  | nbershi                                                 | p Date                                      | 17/0                                           | 1/2022                                          | 5                                               |                                                         | Refresh                                         | 1 (1) S                                            | ummar                                          | y 👬 N                                         | arrow                                       | 🔍 Zoo                                              | m 💥 I                                          | Reveal                                          |                                                 | reeze A                                                  | ddition                                         | al Stud                                            | ent Colu                                        | imns                                          |                                                   |                                                           |                                              |                                                         |                                              |                                                 |                                                |                                                          |                                                |                                                    |                                                |              |
| Group Filter                |                                                          |                                                         |                                             |                                                | ] Q                                             |                                                 |                                                         |                                                 |                                                    |                                                |                                               |                                             |                                                    |                                                |                                                 |                                                 |                                                          |                                                 |                                                    |                                                 |                                               |                                                   |                                                           |                                              |                                                         |                                              |                                                 |                                                |                                                          |                                                |                                                    |                                                |              |
| Studentis                   | EYF: Comprehension (REV)<br>Early Years Foundation Stage | EYF: Word Reading (REV)<br>Early Years Foundation Stage | EY: Reading<br>Early Years Foundation Stage | KS1 Reading TA<br>Key Stage 1 Validated Result | KS1 Rd GDS Y/N?<br>Kev Stage 1 Validated Result | KS1 Rd EXS Y/N?<br>Key Stage 1 Validated Result | KS1 Rd EXS or above YM?<br>Key Stage 1 Validated Besult | KS1 Rd WTS Y/N?<br>Key Stage 1 Validated Result | KS1 Rd Pre-KS Y/N?<br>Key Stage 1 Validated Result | KS1 Rd EM Y/N?<br>Kev Stage 1 Validated Besult | KS1 Rd A Y/N?<br>Kev Stage 1 Validated Result | EY: Writing<br>Early Years Foundation Stage | EYF: Writing (REV)<br>Early Years Foundation Stage | KS1 Writing TA<br>Key Stage 1 Validated Result | KS1 Wr GDS Y/N?<br>Key Stage 1 Validated Result | KS1 Wr EXS Y/N?<br>Key Stage 1 Validated Result | KS1 Wr EXS or above Y/N?<br>Key Stage 1 Validated Result | KS1 Wr WTS Y/N?<br>Key Stage 1 Validated Result | KS1 Wr Pre-KS Y/N?<br>Key Stage 1 Validated Result | KS1 Wr BLW Y/N?<br>Key Stage 1 Validated Result | KS1 Wr A Y M?<br>Key Stage 1 Validated Result | EYF: Number (REV)<br>Early Years Foundation Stage | EYF: Nu merical Pat (REV)<br>Early Years Foundation Stage | EY: Nu mbers<br>Early Years Foundation Stage | EY: Shape space measure<br>Early Years Foundation Stage | KS1 Maths TA<br>Key Stage 1 Validated Result | KS1 Ma GDS Y/N?<br>Key Stage 1 Validated Result | KS1 Ma EXS YM?<br>Key Stage 1 Validated Result | KS1 Ma EXS or above YIN?<br>Key Stage 1 Validated Result | KS1 Ma WTS YN?<br>Key Stage 1 Validated Result | KS1 Ma Pre KS Y/N?<br>Key Stage 1 Validated Result | KS1 Ma EM Y/N?<br>Key Stage 1 Validated Result | KS1 Ma A YN? |
| ABRAMS, Paul                |                                                          |                                                         | 2                                           | EXS                                            | N                                               | Y                                               | Y                                                       | N                                               | N                                                  | N                                              | N                                             | 2                                           | 1                                                  | EXS                                            | N                                               | Y                                               | Y                                                        | N                                               | N                                                  | N                                               | N                                             |                                                   |                                                           | 2                                            | 2                                                       | EXS                                          | N                                               | Y                                              | Y                                                        | N                                              | N                                                  | N                                              | N            |
| AINSLEY, Charlotte          |                                                          |                                                         | 2                                           | EXS                                            | N                                               | Y                                               | Y                                                       | N                                               | N                                                  | N                                              | N                                             | 2                                           |                                                    | EXS                                            | N                                               | Y                                               | Y                                                        | N                                               | N                                                  | N                                               | N                                             |                                                   |                                                           | 2                                            | 2                                                       | EXS                                          | N                                               | Y                                              | Y                                                        | N                                              | N                                                  | N                                              | N            |
| ALBERTS, Courtney           |                                                          |                                                         | 2                                           | EXS                                            | N                                               | Y                                               | Y                                                       | N                                               | N                                                  | N                                              | N                                             | 2                                           |                                                    | EXS                                            | N                                               | Y                                               | Y                                                        | N                                               | N                                                  | N                                               | N                                             |                                                   |                                                           | 2                                            | 2                                                       | EXS                                          | N                                               | Y                                              | Y                                                        | N                                              | N                                                  | N                                              | N            |
| ANDREWS, Ching              |                                                          |                                                         | 2                                           | EXS                                            | N                                               | Y                                               | Y                                                       | N                                               | N                                                  | N                                              | N                                             | 2                                           |                                                    | EXS                                            | N                                               | Y                                               | Y                                                        | N                                               | N                                                  | N                                               | N                                             |                                                   |                                                           | 2                                            | 2                                                       | EXS                                          | N                                               | Y                                              | Y                                                        | N                                              | N                                                  | N                                              | N            |
| ATKINS, Portia              |                                                          |                                                         | 2                                           | EXS                                            | N                                               | Y                                               | Y                                                       | N                                               | N                                                  | N                                              | N                                             | 2                                           |                                                    | EXS                                            | N                                               | Y                                               | Y                                                        | Ν                                               | N                                                  | N                                               | N                                             |                                                   |                                                           | 2                                            | 2                                                       | EXS                                          | N                                               | Y                                              | Y                                                        | N                                              | N                                                  | N                                              | N            |
| BARNES, Isaac               |                                                          |                                                         | 1                                           | PK4                                            | N                                               | N                                               | N                                                       | N                                               | Y                                                  | N                                              | N                                             | 1                                           |                                                    | WTS                                            | N                                               | N                                               | N                                                        | Y                                               | N                                                  | N                                               | N                                             |                                                   |                                                           | 1                                            | 1                                                       | WTS                                          | N                                               | N                                              | N                                                        | Y                                              | N                                                  | N                                              | N            |
| BARNWELL, Emma-Jane         |                                                          |                                                         | 2                                           | EXS                                            | N                                               | Y                                               | Y                                                       | N                                               | N                                                  | N                                              | N                                             | 2                                           |                                                    | GDS                                            | Y                                               | N                                               | Y                                                        | Ν                                               | N                                                  | N                                               | N                                             |                                                   |                                                           | 2                                            | 2                                                       | GDS                                          | Y                                               | N                                              | Y                                                        | N                                              | N                                                  | N                                              | N            |
| BOLTON, James               |                                                          |                                                         | 2                                           | WTS                                            | N                                               | N                                               | N                                                       | Y                                               | N                                                  | N                                              | N                                             | 2                                           |                                                    | WTS                                            | N                                               | N                                               | N                                                        | Y                                               | N                                                  | N                                               | N                                             |                                                   |                                                           | 2                                            | 2                                                       | WTS                                          | N                                               | N                                              | N                                                        | Y                                              | N                                                  | N                                              | N            |
| BURROWES, Matthew           |                                                          |                                                         | 2                                           | EXS                                            | N                                               | Y                                               | Y                                                       | N                                               | N                                                  | N                                              | N                                             | 2                                           |                                                    | EXS                                            | N                                               | Y                                               | Y                                                        | Ν                                               | N                                                  | N                                               | N                                             |                                                   |                                                           | 2                                            | 2                                                       | EXS                                          | N                                               | Y                                              | Y                                                        | N                                              | N                                                  | N                                              | N            |
| CARLSTON, Jack              |                                                          |                                                         | 1                                           | WTS                                            | N                                               | N                                               | N                                                       | Y                                               | N                                                  | N                                              | N                                             | 1                                           |                                                    | EXS                                            | N                                               | Y                                               | Y                                                        | N                                               | N                                                  | N                                               | N                                             |                                                   |                                                           | 1                                            | 1                                                       | EXS                                          | N                                               | Y                                              | Y                                                        | N                                              | N                                                  | N                                              | N            |
| CEDRIC-SMITH, Kimberley     |                                                          |                                                         | 2                                           | EXS                                            | N                                               | Y                                               | Y                                                       | N                                               | N                                                  | N                                              | N                                             | 2                                           |                                                    | EXS                                            | N                                               | Y                                               | Y                                                        | Ν                                               | N                                                  | N                                               | N                                             |                                                   |                                                           | 2                                            | 2                                                       | EXS                                          | N                                               | Y                                              | Y                                                        | N                                              | N                                                  | Ν                                              | N            |
| CHIDIADI, Azi               |                                                          |                                                         | 2                                           | EXS                                            | N                                               | Y                                               | Y                                                       | N                                               | N                                                  | N                                              | N                                             | 2                                           |                                                    | EXS                                            | N                                               | Y                                               | Y                                                        | N                                               | N                                                  | N                                               | N                                             |                                                   |                                                           | 2                                            | 2                                                       | EXS                                          | N                                               | Y                                              | Y                                                        | N                                              | N                                                  | N                                              | N            |
| CLARK, Felicity             |                                                          |                                                         | 2                                           | EXS                                            | N                                               | Y                                               | Y                                                       | N                                               | N                                                  | Ν                                              | N                                             | 2                                           |                                                    | EXS                                            | N                                               | Y                                               | Y                                                        | Ν                                               | N                                                  | N                                               | N                                             |                                                   |                                                           | 2                                            | 2                                                       | EXS                                          | N                                               | Y                                              | Y                                                        | N                                              | N                                                  | N                                              | N            |
| CONWAY, Luisa               |                                                          |                                                         | 2                                           | EXS                                            | N                                               | Y                                               | Y                                                       | N                                               | N                                                  | N                                              | N                                             | 2                                           |                                                    | EXS                                            | N                                               | Y                                               | Y                                                        | N                                               | N                                                  | N                                               | N                                             |                                                   |                                                           | 2                                            | 2                                                       | EXS                                          | N                                               | Y                                              | Y                                                        | N                                              | N                                                  | N                                              | N v          |
| <                           |                                                          |                                                         |                                             |                                                |                                                 |                                                 |                                                         |                                                 |                                                    |                                                |                                               |                                             |                                                    |                                                |                                                 |                                                 |                                                          |                                                 |                                                    |                                                 |                                               |                                                   |                                                           |                                              |                                                         |                                              |                                                 |                                                |                                                          |                                                |                                                    |                                                | >            |

- 12. Click Save to ensure all results are saved in SIMS.
- 13. Continue to create marksheets for all other templates imported and calculate the results. Examples of the other marksheets are shown below.
- 14. Calculating the marksheet will generate various Y/N performance measures.

#### CAS KS2 Attainment Overview 2022: Year 6

| Marksheet                |            |                                                          |                                                     |                                                |                                                       |                                                  |                                                |                                                        |                                                   |                                              |                                                |                                                          |                                                        |                                                         |                                                       |                                                       |                                                          |                                                          |                                                        |                                                           |                                                         |
|--------------------------|------------|----------------------------------------------------------|-----------------------------------------------------|------------------------------------------------|-------------------------------------------------------|--------------------------------------------------|------------------------------------------------|--------------------------------------------------------|---------------------------------------------------|----------------------------------------------|------------------------------------------------|----------------------------------------------------------|--------------------------------------------------------|---------------------------------------------------------|-------------------------------------------------------|-------------------------------------------------------|----------------------------------------------------------|----------------------------------------------------------|--------------------------------------------------------|-----------------------------------------------------------|---------------------------------------------------------|
| Result Date 20/01/2022 🔂 | Group Memb | pership (                                                | Date [1                                             | 0/07/2                                         | 021                                                   | 5                                                | 🔄 Ref                                          | resh 🤇                                                 | Sumn                                              | nary 🚦                                       | å Narro                                        | w 🔍                                                      | Zoom                                                   | 🔀 Rev                                                   | eal (                                                 | ] Free                                                | ze Add                                                   | itional S                                                | Student                                                | Column                                                    | 15                                                      |
| Group Filter             |            |                                                          |                                                     |                                                | Q                                                     |                                                  |                                                |                                                        |                                                   |                                              |                                                |                                                          |                                                        |                                                         |                                                       |                                                       |                                                          |                                                          |                                                        |                                                           |                                                         |
| Students                 | SEN Status | KS2 Reading Scaled Score<br>Key Stage 2 Validated Result | KS2 Reading Outcome<br>Key Stage 2 Validated Result | KS2 Reading TA<br>Key Stage 2 Validated Result | KS2 GPVS Scaled Score<br>Key Stage 2 Validated Result | KS2 GPVS Outcome<br>Key Stage 2 Validated Result | KS2 Writing TA<br>Key Stage 2 Validated Result | KS2 Maths Scaled Score<br>Key Stage 2 Validated Result | KS2 Maths Outcome<br>Key Stage 2 Validated Result | KS2 Maths TA<br>Key Stage 2 Validated Result | KS2 Science TA<br>Key Stage 2 Validated Result | KS2 Rd Standard Achieved<br>Key Stage 2 Validated Result | KS2 Rd HI Standard Ach<br>Key Stage 2 Validated Result | KS2Wr Standard Achieved<br>Key Stage 2 Validated Result | KS2 GPVS Standard Ach<br>Key Stage 2 Validated Result | KS2Wr HI Standard Ach<br>Key Stage 2 Validated Result | KS2 GPVS HI Standard Ach<br>Key Stage 2 Validated Result | KS2 Ma Standard Achieved<br>Key Stage 2 Validated Result | KS2 Ma HI Standard Ach<br>Key Stage 2 Validated Result | Expected Standard Met Y/N<br>Key Stage 2 Validated Result | Higher Standard Met Y/N<br>Key Stage 2 Validated Result |
| BHRA, Abjit              |            | 94                                                       | NS                                                  |                                                | 96                                                    | NS                                               | WTS                                            | 101                                                    | AS                                                |                                              |                                                | N                                                        | N                                                      | N                                                       | N                                                     | N                                                     | N                                                        | Y                                                        | N                                                      | N                                                         | N                                                       |
| ABHRA, Alisha            |            | 109                                                      | AS                                                  |                                                | 107                                                   | AS                                               | EXS                                            | 102                                                    | AS                                                |                                              |                                                | Y                                                        | Ν                                                      | Y                                                       | Y                                                     | N                                                     | N                                                        | Y                                                        | N                                                      | Y                                                         | Ν                                                       |
| ACKTON, Stan             |            | 95                                                       | NS                                                  |                                                | 110                                                   | AS                                               | EXS                                            | 102                                                    | AS                                                |                                              |                                                | N                                                        | N                                                      | Y                                                       | Y                                                     | N                                                     | Y                                                        | Y                                                        | N                                                      | N                                                         | Ν                                                       |
| ANDREWS, Josef           |            | 102                                                      | AS                                                  |                                                | 111                                                   | AS                                               | EXS                                            | 101                                                    | AS                                                |                                              |                                                | Y                                                        | N                                                      | Y                                                       | Y                                                     | N                                                     | Y                                                        | Y                                                        | N                                                      | Y                                                         | Ν                                                       |
| BAILEY, Eve              |            | 94                                                       | NS                                                  |                                                | 100                                                   | AS                                               | WTS                                            | 102                                                    | AS                                                |                                              |                                                | Ν                                                        | N                                                      | Ν                                                       | Y                                                     | N                                                     | N                                                        | Y                                                        | N                                                      | N                                                         | Ν                                                       |
| BALINSKI, Cyla           |            | 102                                                      | AS                                                  |                                                | 104                                                   | AS                                               | EXS                                            | 100                                                    | AS                                                |                                              |                                                | Y                                                        | N                                                      | Y                                                       | Y                                                     | N                                                     | N                                                        | Y                                                        | N                                                      | Y                                                         | Ν                                                       |
| BALINSKI, Fil            |            | 99                                                       | NS                                                  |                                                | 112                                                   | AS                                               | EXS                                            | 107                                                    | AS                                                |                                              |                                                | N                                                        | N                                                      | Y                                                       | Y                                                     | N                                                     | Y                                                        | Y                                                        | N                                                      | N                                                         | Ν                                                       |
| ALINSKI, Iwa             | E          | 94                                                       | NS                                                  |                                                | 93                                                    | NS                                               | WTS                                            | 106                                                    | AS                                                |                                              |                                                | N                                                        | N                                                      | Ν                                                       | N                                                     | N                                                     | N                                                        | Y                                                        | N                                                      | N                                                         | Ν                                                       |
| 3ENNISON, Hugo           |            |                                                          |                                                     |                                                |                                                       |                                                  |                                                |                                                        |                                                   |                                              |                                                |                                                          |                                                        |                                                         |                                                       |                                                       |                                                          |                                                          |                                                        |                                                           |                                                         |
| ENNISON, Hugo            |            | 115                                                      | AS                                                  |                                                | 108                                                   | AS                                               | EXS                                            | 101                                                    | AS                                                |                                              |                                                | Y                                                        | Y                                                      | Y                                                       | Y                                                     | N                                                     | N                                                        | Y                                                        | N                                                      | Y                                                         | N                                                       |
| SENSON, Justin           |            | 94                                                       | NS                                                  |                                                | 97                                                    | NS                                               | WTS                                            | 105                                                    | AS                                                |                                              |                                                | Ν                                                        | Ν                                                      | N                                                       | N                                                     | N                                                     | N                                                        | Y                                                        | N                                                      | N                                                         | N                                                       |
| BERKLEY, Jack            |            | 95                                                       | NS                                                  |                                                | 93                                                    | NS                                               | WTS                                            | 103                                                    | AS                                                |                                              |                                                | N                                                        | N                                                      | N                                                       | N                                                     | N                                                     | N                                                        | Y                                                        | N                                                      | N                                                         | Ν                                                       |
| SURROWS, Winston         |            | 109                                                      | AS                                                  |                                                | 112                                                   | AS                                               | EXS                                            | 102                                                    | AS                                                |                                              |                                                | Y                                                        | N                                                      | Y                                                       | Y                                                     | N                                                     | Y                                                        | Y                                                        | N                                                      | Y                                                         | N                                                       |
| ARLSON, Billy            |            | 96                                                       | NS                                                  |                                                | 95                                                    | NS                                               | WTS                                            | 94                                                     | NS                                                |                                              |                                                | N                                                        | N                                                      | N                                                       | N                                                     | N                                                     | N                                                        | N                                                        | N                                                      | N                                                         | Ν                                                       |
| LAPSON, William          |            | 109                                                      | AS                                                  |                                                | 103                                                   | AS                                               | EXS                                            | 106                                                    | AS                                                |                                              |                                                | Y                                                        | N                                                      | Y                                                       | Y                                                     | N                                                     | N                                                        | Y                                                        | N                                                      | Y                                                         | N                                                       |
| CONSTANTINOU, Jonny      |            | 94                                                       | NS                                                  |                                                | 89                                                    |                                                  | WTS                                            | 102                                                    | AS                                                |                                              |                                                | N                                                        | N                                                      | N                                                       | N                                                     | N                                                     | N                                                        | Y                                                        | N                                                      | N                                                         | Ν                                                       |
| CORY, Max                |            | 94                                                       | NS                                                  |                                                | 99                                                    | NS                                               | WTS                                            | 100                                                    | AS                                                |                                              |                                                | N                                                        | N                                                      | N                                                       | N                                                     | N                                                     | N                                                        | Y                                                        | N                                                      | N                                                         | N                                                       |
| AVIES, Katherine         |            | 109                                                      | AS                                                  |                                                | 117                                                   | AS                                               | EXS                                            | 108                                                    | AS                                                |                                              |                                                | Y                                                        | N                                                      | Y                                                       | Y                                                     | N                                                     | Y                                                        | Y                                                        | N                                                      | Y                                                         | N                                                       |
| CL CONNO NAKA            |            | 100                                                      | 40                                                  |                                                | 447                                                   | 40                                               | -                                              | 100                                                    | 40                                                |                                              |                                                | ~                                                        |                                                        | ~                                                       | ~                                                     | NI.                                                   | N.                                                       | ~                                                        |                                                        | × .                                                       |                                                         |

This marksheet will automatically populate with the KS2 Test and Writing Teacher Assessment results once they have been imported into SIMS from the DfE's Primary Assessment Gateway -

https://www.primaryassessmentgateway.education.gov.uk/publicaccessproduction/selfs ervice/citizenportal/login.htm

Guidance for using this Gateway can be found here

#### CAS Phonics Screening Achieved Year 1: Year 1

| Marksheet Entry : SPS Phonics Scree      | ning Achieve | ed Year 1 : 1 | /ear 1     |                                                |
|------------------------------------------|--------------|---------------|------------|------------------------------------------------|
| 🖳 Save 🔄 Undo 📥 Print 🖓 Evnort           | • Kale       | atelue        |            |                                                |
| 1 Pasia Dataila - 2 Mashahash            | · N Calc     | Julate        |            |                                                |
| T Dabie Details 2 Marksheet              |              |               |            |                                                |
| 1 Basic Details                          |              |               |            |                                                |
| Notes                                    |              |               |            |                                                |
| 140465                                   |              |               |            |                                                |
|                                          |              |               |            |                                                |
|                                          |              |               | _          |                                                |
| Last Used                                |              | 6             |            |                                                |
| Data entry for this Marksheet is complet | e 🗆          |               |            |                                                |
| 2 Marksheet                              |              |               |            |                                                |
| Result Data 01/07/2016                   | Martha       | No Data       | 01/07/2016 |                                                |
| nesuit Date 01/07/2016 Gro               | up members   | mp Date       | 01/07/2016 | j 🖙 Ketresh 🕕 Summary 🚠 Narrow 🔐 Zoom 💢 Reveal |
| Group Filter                             |              |               | 0          |                                                |
|                                          |              |               |            |                                                |
|                                          |              |               | 1          |                                                |
|                                          |              |               | N          |                                                |
|                                          |              | 5-            | 25         |                                                |
|                                          | 2<br>2<br>2  | a la          | - Sec      |                                                |
|                                          | 12×          | 65            | - Vel      |                                                |
|                                          | fieck        | feck          | Sugar      |                                                |
| 욑                                        | 58           | 58            | 05         |                                                |
|                                          | 6 6          | 6 6           | E A        |                                                |
| 00<br>10000                              | 22           | 22            | ≣⊏         |                                                |
| ABHRA, Abjit                             | 33           | Wa            | Ľ.         |                                                |
| ADHRA, Alisha                            | 35           | wa            | T<br>V     |                                                |
| ACKTON Stan                              | 32           | Wa Ma         | T V        |                                                |
| ANDREWS Josef                            |              | Δ             | Δ/D        |                                                |
| BAILEY, Eve                              | 33           | Wa            | Y          |                                                |
| BALINSKI, Cyla                           | 32           | Wa            | Y          |                                                |
| BALINSKI, Fil                            | 34           | Wa            | Y          |                                                |
| BALINSKI, Iwa                            | 34           | Wa            | Y          |                                                |
| BENNISON, Hugo                           | 38           | Wa            | Y          |                                                |
| BENNISON, Hugo                           | 33           | Wa            | Y          |                                                |
| BENSON, Justin                           | 39           | Wa            | Y          |                                                |
| BERKLEY, Jack                            | 40           | Wa            | Y          |                                                |
| BURROWS, Winston                         | 40           | Wa            | Y          |                                                |
| CARLSON, Billy                           | 10           | Wt            | N          |                                                |
| CLAPSON, William                         | 11           | Wt            | N          |                                                |
| CONSTANTINOU, Jonny                      | 12           | Wt            | N          |                                                |
| CURT, Max                                | 13           | wt            | N          |                                                |

CAS Phonics Screening by end Year 2: Year 2

| Marcharland Fatan CDC Dharing Course     |         |             | - 2. V    |       |          |  |
|------------------------------------------|---------|-------------|-----------|-------|----------|--|
| Marksneet Entry : SPS Phonics Scree      | ning by | ena re      | ar 2 : 10 | ar 2  |          |  |
| 📄 Save 👘 Undo 🚍 Print 🐏 Export           | - 🔛     | Calcula     | ate       |       |          |  |
| 1 Basic Details 2 Marksheet              |         |             |           |       |          |  |
| 1 Pagio Detaile                          |         |             |           |       |          |  |
|                                          |         |             |           |       |          |  |
| Notes                                    |         |             |           |       |          |  |
|                                          |         |             |           |       |          |  |
|                                          |         |             |           |       |          |  |
| Last Used                                | 28      | 3/06/20     | 16        | al .  |          |  |
|                                          |         |             |           |       |          |  |
| Data entry for this Marksheet is complet |         |             |           |       |          |  |
| 2 Marksheet                              |         |             |           |       |          |  |
| Basult Data 01/07/2016                   |         |             | Dete      | 01/07 | 7/2016   |  |
| Grow Date 01/07/2010                     | up wen  | Dersnij     | Date      | 0.00  | , 2010   |  |
| Group Filter                             |         |             |           |       |          |  |
|                                          |         |             |           |       |          |  |
|                                          |         |             |           |       | <i>F</i> |  |
|                                          |         |             |           |       | 51       |  |
|                                          |         | 5_          | 20        | St av | 55       |  |
|                                          |         | 100         | 7         | ade   | Sec.     |  |
|                                          | ₩×      | E×          | ₩×        | 5×    | P E      |  |
|                                          | teck    | te e        | te er     | te ec | Suge     |  |
| 2                                        | 50      | 동었          | 52        | 승있    | 동업       |  |
| 불                                        | U U     |             |           | U U   | , a      |  |
| St.                                      | 55      | 55          | 55        | 55    | 훕볃       |  |
| ABDULLAH, Tamwar                         | 15      | Wt          | 32        | Wa    | Y        |  |
| BEYNON, Harvey                           | 34      | Wa          |           |       | Y        |  |
| CARRICK, Oliver                          | 33      | Wa          |           |       | Y        |  |
| CARTER, Daniel                           | 32      | wa          |           |       | Y        |  |
| CEDRIC-SMITH Lucie                       | 35      | wa          | 22        | 10/2  | T<br>V   |  |
| CIPRIO Alicia                            | 31      | VVt<br>Mo   | - 33      | wa    | -<br>-   |  |
| CLARKE Matthew                           | 29      | Vvd<br>Vv/a |           |       | ~        |  |
| COLE Samuel                              | 30      | Wa          |           |       | Ý        |  |
| DANES TIlly                              | 36      | W/a         |           |       | Ý        |  |
| DEXTER, Bethany                          | 35      | Wa          |           |       | Ŷ        |  |
| DIMONACO, Silvana                        | 36      | Wa          |           |       | Y        |  |
| ERICKSON, Scarlett                       | 36      | Wa          |           |       | Y        |  |
| EVANS, Chelsey                           | 37      | Wa          |           |       | Y        |  |
| EWAS, Kasia                              | 38      | Wa          |           |       | Y        |  |
| FLEMING, Poppy                           | 37      | Wa          |           |       | Y        |  |
| FRANKLIN, Ethan                          | 38      | Wa          |           |       | Y        |  |
| GRIFFITHS, Eve                           | 31      | Wt          | 33        | Wa    | Y        |  |

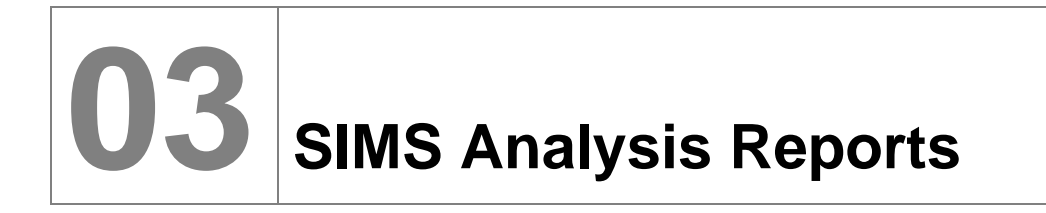

#### This chapter contains:

#### **Running SIMS reports**

- 1. Select **Reports | Run Report**. Expand the + by focus, and then by **Student** to see the full list of reports in this area. The reports imported will begin with the prefix **CAS**.
- 2. Double-click the report or click the **Run** button.

|           | ^ | Name                                    | Focus   | Owner    | Supplier              | U |
|-----------|---|-----------------------------------------|---------|----------|-----------------------|---|
| Student   |   | CAS EYFS-KS1 Transition Matrix 2022     | Student | Imported | SIMS Professional Ser | 1 |
|           |   | CAS KS1 Attainment Key Groups 2022      | Student | Imported | SIMS Professional Ser | 1 |
|           |   | CAS KS2 Attainment Key Groups 2022      | Student | Imported | SIMS Professional Ser | 1 |
| Contact   |   | CAS Phonics Key Groups Analysis Y1 2022 | Student | Imported | SIMS Professional Ser | 1 |
| Group     |   | CAS Phonics Key Groups Analysis Y2 2022 | Student | Imported | SIMS Professional Ser | 1 |
|           |   | CAS Phonics Screen Check Ach Y1 2022    | Student | Imported | SIMS Professional Ser | 1 |
| Template  |   | CAS Phonics Screen Check Ach Y2 2022    | Student | Imported | SIMS Professional Ser | 1 |
| Gradeset  |   | CAS Early Years - Revised Analysis      | Student | Imported | SIMS Professional Ser | 1 |
| Resultset |   | CAS KS2 Scaled Score Analysis - 2022    | Student | Imported | SIMS Professional Ser | 1 |

3. The reports all open in Excel (this may be visible on the screen, and then vanish again for a few seconds before opening completely). The content of each report is dealt with in the following sections.

NOTE: The first report run on any day will always take significantly longer than any subsequent one. It would also be advisable to set Excel to allow macros to be run without being prompted each time you run a report.

Depending on Macro settings on the computer you may need to click on **Enable** *Macros* when the report first opens in Excel.

#### **Overview of SIMS Analysis Reports**

#### Permissions

Some reports attempt to extract information regarding Looked After Children and Service Children in Education. If the person running the report does not have permission to view this data, then, although the report will still run, columns will be misplaced in the output and the macros/formulas will not return the correct information. Membership of the Leadership Team permission group should provide the correct level of access. All reports will require the user to be a member of the Registration Tutor permission group.

NOTE: For each report being run in the new academic year it is important to change the effective date at run time, particularly for Year 6 leavers.

#### CAS Phonics Screen Check Ach Y1 and CAS Phonics Screen Check Ach Y2

- Purpose: To allow quick analysis of attainment in Phonics for key groups
- Audience: KS leaders, SLT.
- **Prerequisites:** The assumption is that the school has used the statutory Year 1 and Year 2 Phonics Wizard.
- **Report Filters:** Effective Date, Year Group and Reg Group.
- **Output:** When run, the reports show the number and percentage of pupils meeting the expected standard in the year one or year 2 phonics screening check for each pupil group alongside the national percentage for the same pupil group. To populate the table, choose a **Result Set**.

| No. In Cohort         | 57          | Phonic       | s Scree      | ning Ch      | eck by      | the end       | of Y1       |
|-----------------------|-------------|--------------|--------------|--------------|-------------|---------------|-------------|
| Result Set            |             | TP Yea       | r 1 Sum      | mer Te       | rm          |               |             |
| TP Year 1 Summer Term |             |              |              |              |             |               |             |
| Date of Admission     | This repor  | t shows th   | e nercentar  | ne of nunils | meeting th  | e exnected    | standard    |
| •                     | in the year | r one phoni  | cs screenir  | ig check for | or each pup | oil group alc | ingside the |
| 01/09/2015            | national pe | ercentage in | n 2016 for t | he same p    | upil group. |               | _           |
|                       |             |              |              |              |             |               |             |
|                       |             |              |              | -            | Achie       | evina Exp     | ected       |
|                       | Co          | hort         | A            | D*           |             | Standard      |             |
|                       | NI-         | 0/           | NI-          | 0/           | NI-         | %             | %           |
|                       | INO         | 70           | INO.         | 70           | INO.        | School        | National    |
| All Students          | 57          | 100%         | 2            | 4%           | 41          | 72%           | 81%         |
| Male                  | 31          | 54%          | 1            | 3%           | 23          | 74%           | 77%         |
| Female                | 26          | 46%          | 1            | 4%           | 18          | 69%           | 84%         |
| Gender Gap            |             | 9%           | -            | 1%           | -           | 5%            | 7%          |
| Disadvantaged (PPI)   | 14          | 25%          | 2            | 14%          | 10          | 71%           | 70%         |
| Not Disadvantaged     | 43          | 75%          | 0            | 0%           | 31          | 72%           | 83%         |
| PPI Gap               | -           | 51%          | -            | 14%          | -           | 1%            | 13%         |
| CLA                   | 1           | 2%           | 0            | 0%           | 1           | 100%          | 61%         |
| FSM                   | 14          | 25%          | 2            | 14%          | 10          | 71%           | 70%         |
| EAL                   | 19          | 33%          | 0            | 0%           | 12          | 63%           | 80%         |
| EAL Gap to all        | -           | 67%          | -            | 4%           | -           | 9%            | 1%          |
| SEN E                 | 1           | 2%           | 0            | 0%           | 1           | 100%          | 18%         |
| SEN S                 | 0           | 0%           | 0            |              | 0           |               |             |
| SEN K                 | 0           | 0%           | 0            |              | 0           |               | 46%         |
| SEN all               | 1           | 2%           | 0            | 0%           | 1           | 100%          | 32%         |
| No SEN                | 56          | 98%          | 2            | 4%           | 40          | 71%           | 86%         |
| SEN Gap               | -           | 98%          | -            | 4%           | -           | 29%           | 54%         |
| Non-Mobile            | 56          | 98%          | 2            | 4%           | 40          | 71%           |             |
| Autumn Born           | 13          | 23%          | 0            | 0%           | 10          | 77%           | 86%         |
| Spring Born           | 23          | 40%          | 1            | 4%           | 14          | 61%           | 81%         |
| Summer Born           | 21          | 37%          | 1            | 5%           | 17          | 81%           | 75%         |
| Ethnicity             |             |              |              |              |             |               |             |
| ▼                     | 0           | 0%           | 0            |              | 0           |               |             |

| No. In Cohort         | 58          | Phonic      | s Scree                   | nina Ch      | eck by     | the end               | of Y2          |
|-----------------------|-------------|-------------|---------------------------|--------------|------------|-----------------------|----------------|
| Result Set            |             | TP Yea      | r 2 Sum                   | mer Te       | rm         |                       |                |
| TP Year 2 Summer Term |             |             |                           |              |            |                       |                |
| Date of Admission     | This        | h           |                           |              |            |                       |                |
| Date of Admission     | in the phot | t shows the | e percenta<br>ing check l | ge of pupils | meeting th | e expected            | i standard     |
| 01/00/2015            | alongside   | the 2016 na | ational perc              | entage for   | the same p | oupil group.          | n group        |
| 01/09/2015            | -           |             |                           | -            |            |                       |                |
|                       |             |             |                           |              | A - hi     | nine Ere              |                |
|                       | Col         | hort        | A                         | 'D*          | Achie      | eving ⊏xp<br>Standard | ected          |
|                       |             |             |                           |              |            |                       | 0/             |
|                       | No          | %           | No.                       | %            | No.        | 70<br>Sebeel          | 70<br>National |
| All Studente          | 50          | 100%        | 0                         | 0.0/         | EC         | 079/                  | 0.10/          |
| All Students          | 00          | 100 /0      | 0                         | 0%           | 00         | 97%                   | 91%            |
| Iviale                | 20          | 40%         | 0                         | 0%           | 20         | 93%                   | 09%            |
| Female<br>Condex Con  | 30          | 5Z%         | U                         | 0%           | - 30       | 100%                  | 93%            |
| Gender Gap            | -           | 3%          | -                         | 0%           | -          | 170                   | 4%             |
| Disadvantaged (PPI)   | 0           | 14%         | 0                         | 0%           | 0          | 100%                  | 00%            |
| Not Disadvantaged     | 50          | 00%         | 0                         | 0%           | 40         | 90%                   | 93%            |
| PPIGap                | -           | 12%         | -                         | 0%           | -          | 4%                    | 770/           |
|                       | 1           | 270         | 0                         | 0%           | 1          | 100%                  | 11%            |
| FSIVI                 | 0           | 14%         | 0                         | 0%           | 0          | 100%                  | 00%            |
| EAL<br>EAL Can to all | 16          | 20%         | U                         | 0%           | 14         | 00%                   | 90%            |
| EAL Gap to all        | -           | 12%         | -                         | 0%           | -          | 9%                    | 1%             |
| SENE                  | 1           | 2%          | 0                         | 0%           | 1          | 100%                  | 29%            |
| SEN S                 | 0           | 0%          | 0                         | 00/          | 0          | 750/                  | C00/           |
| SEN K                 | 4           | 1%          | 0                         | 0%           | 3          | /5%                   | 69%            |
| SEN all               | 5           | 9%          | 0                         | 0%           | 4          | 00%                   | 40%            |
| IND SEIN              | 55          | 91%         | 0                         | 0%           | 52         | 90%                   | 90%            |
| SEN Gap               | -           | 91%         | -                         | 0%           | -          | 10%                   | 40%            |
| Autump Born           | 50          | 100%        | 0                         | 0%           | 10         | 9/%                   | 0.4.9/         |
| Autumn Born           | 10          | 60%         | 0                         | 0%           | 10         | 0.49/                 | 94%            |
| Spring Dom            | 30          | 00%         | 0                         | 0%           | 33         | 94%                   | 91%            |
| Summer Dom            | 15          | 2270        | 0                         | 0%           | 15         | 100%                  | 09%            |
|                       | 0           | 09/         | 0                         |              | 0          |                       |                |
|                       | U           | 0%          | 0                         |              | 0          |                       |                |

#### CAS KS1 Attainment Key Groups 2022

- **Purpose:** To allow quick analysis of the 2022 Statutory Key Stage 1 Teacher Assessments in line with the DfE Primary Accountability Measures.
- Audience: KS leaders, SLT.
- Report Filters: Effective Date, Year Group, Reg Group
- **Output:** When run, the report shows numbers and percentages of pupil groups' attainment in Reading, Writing and Maths broken down by each Key Performance Indicator.

| No. In Cohort       | 60 | <u> </u> |        |            |          |           |          |          |           |          |          |          |          |          | Key s    | stage '  | Ana      | ysis Y   | ear 2    |          |         |          |         |          |         |        |       |          |      |                     |         |       |
|---------------------|----|----------|--------|------------|----------|-----------|----------|----------|-----------|----------|----------|----------|----------|----------|----------|----------|----------|----------|----------|----------|---------|----------|---------|----------|---------|--------|-------|----------|------|---------------------|---------|-------|
|                     |    |          |        |            |          |           |          |          |           |          |          |          |          |          |          |          |          |          |          |          |         |          |         |          |         |        |       |          |      |                     |         |       |
|                     |    |          |        |            |          |           |          |          |           |          |          |          |          |          |          |          |          |          |          |          |         |          |         |          |         |        |       |          |      |                     |         |       |
| Date of Admission   |    |          |        |            |          |           |          |          |           | Att      | ainme    | nt Ana   | ilysis f | or Wo    | orking   | Towar    | ds, Ex   | pecte    | d Star   | ıdard+   | , Grea  | ter De   | oth     |          |         |        |       |          |      |                     |         |       |
| 01/09/2020          |    |          |        |            |          |           |          |          |           |          |          |          |          |          |          |          |          |          |          |          |         |          |         |          |         |        |       |          |      |                     |         |       |
|                     |    |          |        |            |          | R         | əadi     | na       |           |          |          |          |          |          | V        | Vritir   | g        |          |          |          |         |          |         | Ν        | ∕lath   | s      |       |          |      | S                   | ciend   | ce 🛛  |
|                     | _  |          |        |            |          |           |          | <u> </u> |           |          |          |          |          |          | 1        |          | <u> </u> |          |          |          |         |          |         |          |         |        |       |          |      | <u> </u>            |         |       |
|                     | Co | hort     | Wo     | rking Tov  | ards (   | Ехрес     | ted Sta  | ndard+   | Gre       | eater De | pth      | Worl     | king Tov | ards (   | Ехрес    | ted Sta  | ndard+   | Gre      | eater De | epth     | Worl    | king Tov | ards    | Ехрес    | ted Sta | ndard+ | Gre   | eater De | pth  | Ехрес               | xed Sta | ndard |
|                     | No | %        | No.    | 1%         | Nat      | No.       | %        | Nat      | No.       | %        | Nat      | No.      | %        | Nat      | No.      | %        | Nat      | No       | .,       | Nat      | No.     | %        | Nat     | No.      | %       | Nat    | No.   | %        | Nat  | No.                 | %       | Nat   |
| All Students        | 60 | 100%     | 8      | 13%        | 17%      | 48        | 80%      | 75%      | 4         | 7%       | 25%      | 8        | 13%      | 22%      | 49       | 82%      | 69%      | 5        | 8%       | 15%      | 7       | 12%      | 18%     | 50       | 83%     | 76%    | 6     | 10%      | 77%  | 56                  | 33%     | 82%   |
| Male                | 31 | 52/      | 4      | 13%        | 197      | 25        | 81/      | 71/      | 2         | 6%       | 22%      | 4        | 13%      | 26%      | 26       | 84%      | 63%      | 2        | 6%       | 11/      | 4       | 13%      | 17%     | 26       | 84%     | 74%    | 2     | 6%       | 24%  | 30                  | 97%     | 80%   |
| Female              | 29 | 48%      | 4      | 14%        | 15%      | 23        | 79%      | 79%      | 2         | 7%       | 29%      | 4        | 14%      | 18%      | 23       | 79%      | 76%      | 3        | 10%      | 19%      | 3       | 10%      | 18%     | 24       | 83%     | 77%    | 4     | 14%      | 19%  | 26                  | 90%     | 85%   |
| Gender Gap          | -  | 3%       | -      | 1/.        | 47       | -         |          | 8%       | -         | 0%       | 7%       | -        | 1%       | 8%       | -        | 5%       | 13%      | -        | 4%       | 8%       | -       | 3%       | 1/      | -        | 1%      | 3%     | -     | 7%       | 5%   |                     | 7%      | 5%    |
| Disadvantaged (PPI) | 10 | 17%      | 3      | 30%        |          | 5         | 50%      | 62%      | 1         | 10%      | 14%      | 3        | 30%      |          | 6        | 60%      | 55%      | 1        | 10%      | 8%       | 3       | 30%      |         | 6        | 60%     | 62%    | 1     | 10%      | 12%  | 9                   | 90%     | 70%   |
| Other               | 50 | 83%      | 5      | 10%        |          | 43        | 86%      | 78%      | 3         | 6%       | 28%      | 5        | 10%      |          | 43       | 86%      | 74%      | 4        | 8%       | 18%      | 4       | 8%       |         | 44       | 88%     | 79%    | 5     | 10%      | 24%  | 47                  | 94%     | 85%   |
| PPIGap              | -  | 67%      | -      | 20%        | 0%       | -         | 36%      | 16%      | -         | 4%       | 14%      | -        | 20%      | 0%       | -        | 26%      | 19%      | -        | 2%       | 10%      | -       | 22%      | 0%      | -        | 28%     | 17%    | -     | 0%       | 12%  |                     | 4%      | 15%   |
| CLA                 | 0  | 0%       | 0      |            |          | 0         |          |          | 0         |          |          | 0        |          |          | 0        |          |          | 0        |          |          | 0       |          |         | 0        |         |        | 0     |          |      | 0                   |         |       |
| FSM                 | 10 | 17%      | 3      | 30%        |          | 5         | 50%      | 60%      | 1         | 10%      | 13%      | 3        | 30%      |          | 6        | 60%      | 53%      | 1        | 10%      | 7%       | 3       | 30%      |         | 6        | 60%     | 61%    | 1     | 10%      | 111% | 9                   | 90%     | 69%   |
| EAL                 | 14 | 23%      | 0      | 0%         |          | 13        | 93%      | 72%      | 2         | 14%      | 21%      | 1        | 7%       |          | 13       | 93%      | 68%      | 2        | 14%      | 14%      | 1       | 7%       |         | 13       | 93%     | 75%    | 2     | 14%      | 22%  | 13                  | 93%     | 84%   |
| English             | 46 | 77%      | 8      | 17%        |          | 35        | 76%      | 76%      | 2         | 4%       | 26%      | 7        | 15%      |          | 36       | 78%      | 70%      | 3        | 7%       | 15%      | 6       | 13%      |         | 37       | 80%     | 76%    | 4     | 9%       | 22%  | 43                  | 93%     | 78%   |
| EAL Gap to English  | -  | 53%      | -      | 17%        | 0%       | -         | 17%      | 4%       | -         | 10%      | 5%       | -        | 8%       | 0%       | -        | 15%      | 2%       | -        | 8%       | 1%       | -       | 6%       | 0%      | -        | 12%     | 1%     | -     | 6%       | 0%   |                     | 1%      | 6%    |
| SENE                | 0  | 0%       | 0      |            |          | 0         |          | 13%      | 0         |          | 2%       | 0        |          |          | 0        |          | 3%       | 0        |          | 1/       | 0       |          |         | 0        |         | 14%    | 0     |          | 2%   | 0                   |         | 16/   |
| SENK                | 1  | 2%       | 1      | 100%       |          | 0         | 0%       | 33%      | 0         | 0%       | 5/       | 1        | 100%     |          | 0        | 0%       | 25%      | 0        | 0%       | 2%       | 1       | 100%     |         | 0        | 0%      | 36%    | 0     | 0%       | 5%   |                     | 100%    | 46%   |
| SEN all             | 1  | 27.      | 1      | 100%       |          | 0         | 0%       | 30%      | 0         | 0%       | 5/       | 1        | 100%     |          | 0        | 0%       | 227      | 0        | 0%       | 2%       | 1       | 100%     |         | 0        | 0%      | 33%    | 0     | 0%       | 5%   | $\lfloor 1 \rfloor$ | 100%    | 427   |
| No SEN              | 59 | 98%      | 7      | 12/        |          | 48        | 81/      | 83%      | 4         | 7%       | 29%      | 7        | 12%      |          | 49       | 83/      | 78%      | 5        | 8%       | 17%      | 6       | 10%      |         | 50       | 85%     | 84%    | 6     | 10%      | 25%  | 55                  | 93%     | 90%   |
| SEN Gap             | -  | 38/      | -      | 88%        | 0%       | -         | 81%      | 537      | -         | 17.      | 247      | -        | 88%      | 07       | -        | 837      | 56%      | -        | 8%       | 15%      | -       | 90%      | 0%      | -        | 85%     | 51%    | -     | 10%      | 20%  |                     | - 7%    | 48/   |
| Non-Mobile          | 60 | 100%     | 8      | 13%        |          | 48        | 80%      | 0.41     | 4         | 7%       | 0.011    | 8        | 13%      |          | 49       | 82%      |          | 5        | 8%       |          | 7       | 12%      |         | 50       | 83%     |        | 6     | 10%      |      | 56                  | 93%     |       |
| Autumn Born         | 14 | 23%      | 2      | 14%        |          | 11        | 79%      | 81%      | 0         | 0%       | 33%      | 3        | 21%      |          | 11       | 79%      | 77%      | 0        | 0%       | 21/      | 2       | 14%      |         | 12       | 86%     | 83%    | 0     | 0%       | 30%  | 13                  | 93%     | 87%   |
| Spring Born         | 18 | 30%      | 2      | 111/       |          | 13        | 72/      | 75%      | 1         | 6%       | 25/      | 1        | 6%       |          | 14       | 78%      | 70%      | 2        | 11%      | 14%      | 1       | 6%       |         | 14       | 78%     | 76%    | 2     | 11%      | 21%  | 16                  | 89%     | 83%   |
| Summer Born         | 28 | 47%      | 4      | 14%        |          | 24        | 86%      | 68%      | 3         | 11%      | 10%      | 4        | 14%      |          | 24       | 86%      | 627      | 3        | 11%      | 3%       | 4       | 14%      |         | 24       | 86%     | 63%    | 4     | 14%      | 15%  | 27                  | 96%     | 11%   |
| Ethnicity           |    | 01/      |        | -          |          |           |          |          |           | <u> </u> |          |          | <u> </u> |          |          |          |          |          |          |          |         | <u> </u> |         |          |         |        |       |          |      |                     |         |       |
|                     | 0  | 0/.      | 0      | -          |          | 0         |          |          | 0         |          |          | 0        |          |          | <u> </u> |          |          | 0        |          |          | 0       |          |         |          |         |        | 0     |          |      |                     |         |       |
|                     |    |          |        |            |          |           |          |          |           |          |          |          |          |          |          |          |          |          |          |          |         |          |         |          |         |        |       |          |      |                     |         |       |
|                     |    |          |        |            |          |           |          |          |           |          |          |          |          |          |          |          |          |          |          |          |         |          |         |          |         |        |       |          |      |                     |         |       |
|                     |    |          | Pravis | rinnel Het | innel fi | qures bas | ed un er | ailable  | data pro  | vided by | DfE H.   | innel Se | etirticr | - https: |          | iv.uk/qu | ******   | tistatis | ticriph  | nier-rei | eesisq. | check-e  | ad-koy- | rtaqo-1- |         |        | land- |          |      |                     |         |       |
|                     |    |          | 2019   | Same Het   | innal fi | ares are  | blank,   | e.q. CLA | , atc., e | r they h | ve sat i | *** 978  | ridød.   |          |          |          |          |          |          |          |         |          |         |          |         |        |       |          |      |                     |         |       |

| Date of Admission<br>01/09/2020 |    |      |      |        |       |      | Atta            | inme   | nt An | alysis | for P | re Ke | y Sta           | ge 1 S | Stand | ards   |       |      |                 |      |
|---------------------------------|----|------|------|--------|-------|------|-----------------|--------|-------|--------|-------|-------|-----------------|--------|-------|--------|-------|------|-----------------|------|
|                                 |    |      |      |        | Rea   | ding | J               |        |       |        | Wri   | ting  |                 |        |       |        | Ma    | ths  |                 |      |
|                                 | Co | hort | Enga | gement | Model | Four | ndations<br>PK4 | : PK1- | Engaj | gement | Model | Four  | idations<br>PK4 | PK1-   | Enga  | gement | Model | Four | idations<br>PK4 | PK1- |
|                                 | No | 1%   | No.  | 1.     | Nat   | No.  | 1.              | Nat    | No.   | 1.     | Nat   | No.   | 1.              | Nat    | No.   | 1.     | Nat   | No.  | 1%              | Nat  |
| All Students                    | 60 | 100% | 0    | 0%     | 1/    | 4    | 7%              | 7%     | 0     | 0%     | 1%    | 3     | 5%              | 8%     | 0     | 0%     | 1%    | 3    | 5%              | 6%   |
| Male                            | 31 | 52%  | 0    | 0%     | 1/    | 2    | 6%              | 9%     | 0     | 0%     | 1%    | 1     | 3%              | 10%    | 0     | 0%     | 1%    | 1    | 3%              | 7%   |
| Female                          | 29 | 48%  | 0    | 0%     | 0%    | 2    | 7%              | 5%     | 0     | 0%     | 0%    | 2     | 7%              | 5%     | 0     | 0%     | 0%    | 2    | 7%              | 4%   |
| Gender Gap                      | -  | 3%   | -    | 0%     |       | -    | 0%              |        | -     | 0%     |       | -     | 47              |        | -     | 0%     |       | -    | 47              |      |
| Disadvantaged (PPI)             | 10 | 17%  | 0    | 0%     |       | 2    | 20%             |        | 0     | 0%     |       | 1     | 10%             |        | 0     | 0%     |       | 1    | 10%             |      |
| Other                           | 50 | 83%  | 0    | 0%     |       | 2    | 4%              |        | 0     | 0%     |       | 2     | 4%              |        | 0     | 0%     |       | 2    | 4%              |      |
| PPIGap                          | -  | 67%  | -    | 0%     |       | -    | 16/             |        | -     | 0%     |       | -     | 6%              |        | -     | 0%     |       | -    | 6%              |      |
| CLA                             | 0  | 0%   | 0    |        |       | 0    |                 |        | 0     |        |       | 0     |                 |        | 0     |        |       | 0    |                 |      |
| FSM                             | 10 | 17%  | 0    | 0%     |       | 2    | 20%             |        | 0     | 0%     |       | 1     | 10%             |        | 0     | 0%     |       | 1    | 10%             |      |
| EAL                             | 14 | 23%  | 0    | 0%     |       | 1    | 7%              |        | 0     | 0%     |       | 0     | 0%              |        | 0     | 0%     |       | 0    | 0%              |      |
| EAL Gap to all                  | -  | 77%  | -    | 0%     |       | -    | 0%              |        | -     | 0%     |       | -     | 5%              |        | -     | 0%     |       | -    | 5%              |      |
| SENE                            | 0  | 0%   | 0    |        |       | 0    |                 |        | 0     |        |       | 0     |                 |        | 0     |        |       | 0    |                 |      |
| SENK                            | 1  | 2%   | 0    | 0%     |       | 0    | 0%              |        | 0     | 0%     |       | 0     | 0%              |        | 0     | 0%     |       | 0    | 0%              |      |
| SEN all                         | 1  | 2%   | 0    | 0%     |       | 0    | 0%              |        | 0     | 0%     |       | 0     | 0%              |        | 0     | 0%     |       | 0    | 0%              |      |
| No SEN                          | 59 | 98%  | 0    | 0%     |       | 4    | 77              |        | 0     | 0%     |       | 3     | 5%              |        | 0     | 0%     |       | 3    | 5%              |      |
| SEN Gap                         | -  | 98%  | -    | 0%     |       | -    | 7%              |        | -     | 0%     |       | -     | 5%              |        | -     | 0%     |       | -    | 5%              |      |
| Non-Mobile                      | 60 | 100% | 0    | 0%     |       | 4    | 7%              |        | 0     | 0%     |       | 3     | 5%              |        | 0     | 0%     |       | 3    | 5%              |      |
| Autumn Born                     | 14 | 23%  | 0    | 0%     |       | 1    | 7%              |        | 0     | 0%     |       | 0     | 0%              |        | 0     | 0%     |       | 0    | 0%              |      |
| Spring Born                     | 18 | 30%  | 0    | 0%     |       | 3    | 17%             |        | 0     | 0%     |       | 3     | 17%             |        | 0     | 0%     |       | 3    | 17%             |      |
| Summer Born                     | 28 | 47%  | 0    | 0%     |       | 0    | 0%              |        | 0     | 0%     |       | 0     | 0%              |        | 0     | 0%     |       | 0    | 0%              |      |
| Ethnicity                       |    |      |      |        |       |      |                 |        |       |        |       |       |                 |        |       |        |       |      |                 |      |
|                                 | 0  | 0%   | 0    |        |       | 0    |                 |        | 0     |        |       | 0     |                 |        | 0     |        |       | 0    |                 |      |

#### CAS EYFS-KS1 Transition Matrix 2022

- **Purpose:** Early Years to KS1 Transition Matrix to allow quick analysis of attainment and progress.
- Audience: KS leaders, SLT.
- Report Filters: Effective Date, Year Group,

**Output:** When run this report shows a comparison in numbers from EYFS scores to the KS1 Key Performance Indicators for Reading, Writing and Maths (based on Number).

|                                |                          |    |     |     |     |        |      |      |     |             |                           |            | -         |                        |           |          |           |                |
|--------------------------------|--------------------------|----|-----|-----|-----|--------|------|------|-----|-------------|---------------------------|------------|-----------|------------------------|-----------|----------|-----------|----------------|
| iradro<br>IEM<br>Yapil Permian | AII <br> AII <br> AII  · |    |     |     | R   | leadin | g    |      |     | _           |                           |            |           |                        |           |          |           |                |
| Canal of Reading KS1 Can       | n Reading -              |    |     |     |     |        |      |      |     |             |                           |            | Esprair   | d Slandard:            |           |          | Gerale    | e Degli        |
| anding EY Course               | He Dala                  | EH | PK1 | PKZ | PKS | PK4    | WTS  | EXS  | GDS | Grand Talal | Tulal<br>Ba. 46<br>Papila | 5-61<br>8- | 5-61<br>X | <b>B</b> alinea<br>1 X | DiffI     | 5I<br>8. | 5-61<br>X | Balian.<br>I X |
| lkee/Hudala<br>Surrying        |                          |    |     |     | 1   | 3      | ,    | 1    |     | 12          | 12                        | 1          | <b>II</b> | 54X                    | -ZEX      | 1        | II        | ZX             |
| apraled                        |                          |    |     |     |     |        | 1    | 42   |     |             |                           | 42         | 381       | 87X                    | 11X<br>1X | 42       | 381       | 182            |
| irand Talal                    |                          |    |     |     | 1   | 3      | -    | -    | 1   | 53          | 53                        | 47         | 1112      | 76X                    | 4X        | ä        | 731       | 25X            |
|                                |                          |    |     |     |     |        |      |      |     |             |                           |            |           |                        |           |          |           |                |
| inador<br>EM<br>Sagil Pormian  | jalij<br>jalij           |    |     |     | ١   | Vritin | g    |      |     |             |                           |            |           |                        |           |          |           |                |
| Casal af Wailing KS1 Cas       | • Weiling 🖻              |    |     |     |     |        |      |      |     |             |                           |            | Esprair   | d Standards            |           |          | Gerale    | e Degli        |
| Vriling EY Coursel             | H. D.I.                  | EH | PK1 | PK2 | PKS | PK4    | WTS  | EXS  | GDS | Grand Total | Talal<br>Ba. 46<br>Pagila | 5I<br>B.   | 5-11<br>X | 8.1i<br>1 X            | 10:66     | 5I<br>B. | 5-61<br>X | <b>I</b>       |
| elbere'lle dala<br>Correging   |                          |    |     |     | 1   | 2      | 7    | 2    |     | 12          | 12                        | 2          | 171       | 28X                    | -11X      | Z        | 171       | 1X             |
| Espesied                       |                          |    |     |     |     |        | 1    | 41   | 1   | - 43        | - 43                      | 42         | 381       | HX                     | 14X       | - 41     | 351       | 14X            |
| Second Tailot                  |                          |    |     |     | 1   | 2      | •    | -0   | ŝ   | 53          | 53                        | à          | 1111      | 53X<br>68X             | 10<br>19X | ä        | 731       | 16X            |
|                                |                          |    |     |     |     |        |      |      |     |             |                           |            |           |                        |           |          |           |                |
| iradro<br>IEM<br>Yapil Pormina |                          |    |     |     | Mat | hema   | tics |      |     |             |                           |            |           |                        |           |          |           |                |
| Canal of Mullio KS1 Cana       | - Huller K 🖻             |    |     |     |     |        |      |      |     |             |                           |            | Esprair   | d Standard.            |           |          | Greate    | - Deplk        |
| LILLEY Camelon                 | He Dala                  | EH | PK1 | PKZ | PKS | PK4    | WTS  | EXS  | GDS | Grand Tala  | Talal<br>Ba. +f<br>Papila | 5k1<br>8   | 5-61<br>X | 8.1i<br>1 X            | ID:FF     | 51<br>8  | 51<br>X   | 8.1i<br>1 X    |
| arrying                        |                          |    |     |     | 1   | 2      | 6    | 1    |     | 12          | 12                        | 1          | 251       | 54X                    | -1X       |          | 251       | 1X             |
| agealed                        |                          |    |     |     |     |        | 4    | a    | 2   |             | 0                         | 42         | 382       | 17X                    | 11X       | -        | 191       | 28.X           |
| rand Talal                     |                          |    |     |     | 1   | 2      | ,    | - 43 | -   | 53          | 53                        | -          | 1111      | 75X                    | IX IX     | - 0      | 791       | 24X            |
|                                |                          |    |     |     |     |        |      |      |     |             |                           |            |           |                        |           |          |           |                |
|                                | -                        |    |     |     |     |        |      |      |     |             |                           |            | -         | -                      |           |          |           |                |

Note: National figures in this report are based on 2017. The DfE have not produced this data since 2017.

#### CAS KS2 Scaled Score Analysis – 2022

- **Purpose:** To allow quick analysis of the 2022 Statutory Key Stage 2 Test scaled scores in line with the New Primary Accountability Measures
- Audience: KS leaders, SLT.
- Report Filters: Effective Date, Year Group,
- **Output:** When run, the report shows numbers and percentages of pupil groups' average scaled scores in Reading, Maths and GPVS.

| Date of Admission<br>01/03/2015 |                      |                                   | Key Stage                           | e 2 Scaled S         | core Average                      | e Analysis                          |                      | ]                                 |                                     |
|---------------------------------|----------------------|-----------------------------------|-------------------------------------|----------------------|-----------------------------------|-------------------------------------|----------------------|-----------------------------------|-------------------------------------|
|                                 | Reading Te           | est Scaled Sco                    | re Averages                         | Maths Tes            | t Scaled Score                    | e Averages                          | GPVS S               | caled Score A                     | verages                             |
|                                 | Number of<br>Results | Average<br>Scaled Score<br>School | Average<br>Scaled Score<br>National | Number of<br>Results | Average<br>Scaled Score<br>School | Average<br>Scaled Score<br>National | Number of<br>Results | Average<br>Scaled Score<br>School | Average<br>Scaled Score<br>National |
| Cohort                          | 61                   | 105.1                             | 104.0                               | 61                   | 108.4                             | 104.0                               | 61                   | 106.3                             | 106.0                               |
| Boys                            | 31                   | 105.4                             | 103.0                               | 31                   | 109.0                             | 104.0                               | 31                   | 106.3                             | 105.0                               |
| Girls                           | 30                   | 104.8                             | 105.0                               | 30                   | 107.8                             | 104.0                               | 30                   | 106.3                             | 107.0                               |
| Gender Gap                      | 1                    | 0.6                               | 2.0                                 | 1                    | 1.2                               | 0.0                                 | 1                    | 0.0                               | 2.0                                 |
| EAL                             | 14                   | 105.3                             |                                     | 14                   | 108.1                             |                                     | 14                   | 106.5                             |                                     |
| Not EAL                         | 47                   | 105.0                             |                                     | 47                   | 108.5                             |                                     | 47                   | 106.3                             |                                     |
| EAL Gap                         | 33                   | 0.2                               | 0.0                                 | 33                   | 0.3                               | 0.0                                 | 33                   | 0.2                               | 0.0                                 |
| SEN Statemented                 | 0                    | 0                                 |                                     | 0                    | 0                                 |                                     | 0                    | 0                                 |                                     |
| SENEHCP                         | 1                    | 104.0                             |                                     | 1                    | 110.0                             |                                     | 1                    | 106.0                             |                                     |
| SEN K - SEN Suppor              | 0                    | 0                                 |                                     | 0                    | 0                                 |                                     | 0                    | 0                                 |                                     |
| SEN All                         | 1                    | 104.0                             |                                     | 1                    | 110.0                             |                                     | 1                    | 106.0                             |                                     |
| Not SEN                         | 60                   | 105.1                             |                                     | 60                   | 108.4                             |                                     | 60                   | 106.3                             |                                     |
| SENGap                          | 59                   | 1.1                               | 0.0                                 | 59                   | 1.6                               | 0.0                                 | 59                   | 0.3                               | 0.0                                 |
| FSM6                            | 13                   | 106.7                             |                                     | 13                   | 109.0                             |                                     | 13                   | 107.5                             |                                     |
| In Care                         |                      |                                   |                                     |                      |                                   |                                     |                      |                                   |                                     |
| Pupil Premium                   | 14                   | 106.5                             |                                     | 14                   | 109.1                             |                                     | 14                   | 107.4                             |                                     |
| Not PPI                         | 47                   | 104.7                             |                                     | 47                   | 108.2                             |                                     | 47                   | 106.0                             |                                     |
| PPIGap                          | 33                   | 1.8                               | 0.0                                 | 33                   | 0.9                               | 0.0                                 | 33                   | 1.36                              | 0                                   |
| Stable Group                    | 61                   | 105.1                             |                                     | 61                   | 108.4                             |                                     | 61                   | 106.3                             |                                     |
| Autumn Born                     | 25                   | 104.2                             |                                     | 25                   | 108.4                             |                                     | 25                   | 105.4                             |                                     |
| Spring Born                     | 30                   | 104.9                             |                                     | 30                   | 108.1                             |                                     | 30                   | 106.3                             |                                     |
| Summer Born                     | 6                    | 110.0                             |                                     | 6                    | 109.7                             |                                     | 6                    | 110.0                             |                                     |
| Gifted and Talented             | 3                    | 102.7                             |                                     | 3                    | 108.0                             |                                     | 3                    | 105.7                             |                                     |
| KS1Low (Below 2)                | 5                    | 103.8                             |                                     | 5                    | 109.2                             |                                     | 5                    | 105.4                             |                                     |
| KS1Middle (Level 2)             | 48                   | 105.0                             |                                     | 48                   | 108.0                             |                                     | 48                   | 106.1                             |                                     |
| KS1High (Above 2)               | 7                    | 106.6                             |                                     | 7                    | 110.0                             |                                     | 7                    | 108.3                             |                                     |
| No KS1                          | 1                    | 106.0                             |                                     | 1                    | 112.0                             |                                     | 1                    | 107.0                             |                                     |
| Select Ethnicity                |                      |                                   |                                     |                      |                                   |                                     |                      |                                   |                                     |
|                                 | 0                    |                                   |                                     | 0                    |                                   |                                     | 0                    |                                   |                                     |
| екн                             | 30                   | 105.8                             |                                     | 30                   | 109.3                             |                                     | 30                   | 106.9                             |                                     |
| 6VC                             | 31                   | 104.5                             |                                     | 31                   | 107.5                             |                                     | 31                   | 105.8                             |                                     |
|                                 | 0                    |                                   |                                     | 0                    |                                   |                                     | 0                    |                                   |                                     |
|                                 | Ö                    |                                   |                                     | Ō                    |                                   |                                     | 0                    |                                   |                                     |

Provisional National Scaled Score Averages as per DfE SFR43/2017

#### CAS KS2 Attainment Key Groups 2022

- **Purpose:** To allow quick analysis of attainment Statutory Key Stage 2 Tests and Teacher Assessments.
- Audience: KS leaders, SLT.
- Report Filters: Effective Date, Year Group,
- **Output:** When run, the report shows numbers and percentages of pupils achieving the expected and higher standard in Reading, Writing, GPVS and Maths.

| New 3/4         New 3/4         <                                                                                                    |              |                  |          |
|----------------------------------------------------------------------------------------------------|--------------|------------------|----------|
| Intercontrol         Image: Note of Advisory         Image: Note of Advisory<                                                                                                    |              |                  |          |
| Dise of Admission         Evented Sundard         Expected Standard         Expected Standard         Expected Standard         Higher Standard         Higher Standard         H                                                                                                    |              |                  |          |
| Other Standard         Expected Standard         Expected Standard         Expected Standard         Expected Standard         Expected Standard         Expected Standard         Expected Standard         Expected Standard         Expected Standard         Expected Standard         Expected Standard         Expected Standard         Expected Standard         Expected Standard         Higher Standard         Higher                                                                                                    |              |                  |          |
| Orocitica         Expected Standard         Expected Standard         E                                                                                                    |              |                  |          |
| Column         Epsected Standard<br>Reading         Epsected Standard<br>(PPUS         Epsected Standard<br>(PUS         Epsected Standard<br>(PUS |              |                  |          |
| Colore         Colore         Colore<                                                                                                    | her Steedard | dialage Standard | Minhor 9 |
| No         X         No         X         Nat         No.         X         Nat         No.         X                                                                                                    | Mathe        | Mathe            | Achieur  |
| No       No       No <th< th=""><th>V Net</th><th></th><th>No.</th></th<>                                                                                                    | V Net        |                  | No.      |
| All Students       61       UUX       S22       S2X       All ASS       B2X       All ASS       B2X       All ASS       B2X       All ASS       B2X       All ASS       B2X       All ASS       B2X       All ASS       B2X       B3       BXX       B3       BXX                                                                                                    | 7. 19av      | 7. 7. Heat       |          |
| Initial         31         30:         74         95:         75:         74:         74:         74:         74:         74:         74:         74:         74:         74:         74:         74:         74:         74:         74:         74:         74:         74:         74:         74:         74:         74:         74:         74:         74:         74:         74:         74:         74:         74:         74:         74:         74:         74:         74:         74:         74:         74:         74:         74:         74:         74:         74:         74:         74:         74:         74:         74:         74:         74:         74:         74:         74:         74:         74:         74:         74:         74:         74:         74:         74:         74:         74:         74:         74:         74:         74:         74:         74:         74:         74:         74:         74:         74:         74:         74:         74:         74:         74:         74:         74:         74:         74:         74:         74:         74:         74:         74:         74:         74:         74:         74: </td <td>5% 21%</td> <td>5 5% 21%</td> <td>1 2</td>                                                                                                    | 5% 21%       | 5 5% 21%         | 1 2      |
| Prefrate         30         45.         6         000.         16.         62.         100.         27.         16.         017.         17.         16.         100.         17.         100.         17.         17.         17.         16.         017.         17.         17.         17.         17.         17.         17.         17.         17.         17.         17.         17.         17.         17.         17.         17.         17.         17.         17.         17.         17.         17.         17.         17.         17.         17.         17.         17.         17.         17.         17.         17.         17.         17.         17.         17.         18.         24.         18.         24.         18.         24.         18.         24.         18.         24.         18.         24.         18.         24.         18.         24.         18.         24.         18.         24.         18.         24.         18.         24.         18.         24.         18.         24.         18.         24.         18.         24.         18.         24.         24.         24.         24.         24.         24.         24. <th< td=""><td>3% 29%</td><td>3/ 23/</td><td>1 3</td></th<>                                                                                                    | 3% 29%       | 3/ 23/           | 1 3      |
| Understage         Figure 1         Solve 2.52         Figure 2         Solve 2.52         Figure 2         Solve 2.52         Figure 2         Solve 2.52         Figure 2         Solve 2.52         Figure 2         Solve 2.52         Figure 2         Solve 2.52         Figure 2         Solve 2.52         Solve 2.52<                                                                                                    | 17. 247.     | 247.             | 0 0      |
| Distribution         Distribution         Distribution<                                                                                                    | 3/. 5/.      | 1 07 187         |          |
| Interpretation         Performance         Performance                                                                                                    | 71 31/       | 3 71 311         | 1 2      |
| CLA       1       22       0       02       -       1       1002       -       1       1002       -       1       002       -       0       02       -       0       02       -       0       02       -       0       02       -       0       02       -       0       02       -       0       02       -       0       02       -       0       02       -       0       02       -       0       02       -       0       02       -       0       02       -       0       02       -       0       02       -       0       02       -       0       02       -       0       02       -       0       02       -       0       02       1       02       02       1       02       02       1       02       02       1       02       02       1       02       02       1       02       02       1       02       02       1       02       02       1       02       02       1       02       02       1       02       1       02       1       02       1       02       1       02       1       02<                                                                                                    | 7% 15%       | 7/ 15/           | - 2      |
| FPM         17         28%         68         39%         53%         61%         10         53%         61%         14%         14%         22%         6         35%         47%         1         65%         31%         47%         1         65%         53%         61%         14%         22%         65%         6         55%         47%         1         65%         63%         64%         75%         47%         1         65%         63%         65%         65%         65%         65%         65%         65%         65%         65%         64%         75%         64%         75%         1         65%         10%         77%         74%         65%         75%         77%         74%         75%         75%         75%         75%         75%         75%         75%         75%         75%         75%         75%         75%         75%         75%         75%         75%         75%         75%         75%         75%         75%         75%         75%         75%         75%         75%         75%         75%         75%         75%         75%         75%         75%         75%         75%         75%         75%         75%                                                                                                    | 0%           | 1 0%             |          |
| EAL         19         300:         9         500:         630:         11         610:         700:         710:         710:         98         900:         910:         630:         710:         710:         900:         910:         640:         31         717:         710:         900:         910:         640:         31         717:         240:         61         330:         437:         2         717:         16         937:         910:         640:         31         717:         240:         61         337:         240:         61         330:         437:         2         717:         16         937:         171:         170:         171:         170:         171:         171:         171:         171:         171:         171:         171:         171:         171:         171:         171:         171:         171:         171:         171:         171:         171:         171:         171:         171:         171:         171:         171:         171:         171:         171:         171:         171:         171:         171:         171:         171:         171:         171:         171:         171:         171:         171:         171:                                                                                                    | 0% 14%       | 1 0% 14%         | 0 0      |
| EAL Gapto all         -         70%         -         2%         4%         -         1%         2%         -         0%         1%         -         1%         -         2%         -         4%         7%         -         1%         7%         -         1%         -         1%         -         1%         -         1%         -         1%         -         1%         -         4%         7%         -         1%         1%         -         1%         -         1%         1%         -         1%         -         1%         1%         0%         3%         -         4%         7%         0         0%         1%         0%         1%         0%         1%         0%         1%         0%         3%         1         100%         3%         1         100%         3%         1         100%         3%         1         100%         3%         1         100%         3%         1         100%         3%         1         100%         3%         1         100%         3%         1         100%         3%         1         100%         3%         1         100%         3%         1         100%         3                                                                                                    | 6% 32%       | 6% 32%           | 1 6      |
| SENLES         1         2x         0         0x         8x         0         0x         7x         0         0x         1x         1         0x         0x         5x         0         0x         5x         0         0x         5x         0         0x         5x         0         0x         5x         0         0x         5x         0         0x         5x         0         0x         5x         0         0x         5x         0         0x         5x         0         0x         5x         0         0x         5x         0         0x         5x         0         0x         5x         1         00x         4x         1         00x         4x         1         00x         4x         1         00x         4x         1         00x         4x         1         00x         4x         1         100x         4x         1         100x         4x         1         100x         4x         1         100x         4x         1         100x         4x         1         100x         4x         1         100x         4x         1         100x         4x         1         100x         4x         1         100x <td>1/. 5/.</td> <td>1/. 5/.</td> <td>- 4</td>                                                                                                    | 1/. 5/.      | 1/. 5/.          | - 4      |
| SENK         1         22.         1         1000x         47x         1         100x         47x         1         100x         <                                                                                                    | 0% 3%        | ) 0% <u>3%</u>   | 0 0      |
| SEN all         2         3x         1         50x         3x         1         50x         3x         3x <th< td=""><td>0% 7%</td><td>3 0% 7%</td><td>0 0</td></th<>                                                                                                    | 0% 7%        | 3 0% 7%          | 0 0      |
| No.5EN         S3         S3x         S1x         S1x </td <td>0% 7%</td> <td>) 0% 7%</td> <td>0 0</td>                                                                                                    | 0% 7%        | ) 0% 7%          | 0 0      |
| SEN Gap         -         37x         -         37x         45x         -         15x         55x         -         14x         23x         -         24x         21x         34x         -         15x         35x         -         21x         34x         -         22x         42x         21x         34x         -         15x         35x         -         14x         23x         -         21x         34x         -         15x         35x         15x         15x <td>5% 31%</td> <td>3 5% 31%</td> <td>1 2</td>                                                                                                    | 5% 31%       | 3 5% 31%         | 1 2      |
| Nor-Phobe bit 104.2 22 222, 125 12 122, 125 12 122, 125 12 12 122, 125 12 12 12 12 12 12 12 12 12 12 12 12 12                                                                                                    | 5% 24%       | 5% 24%           | - 2      |
| Automn Dorn         Dis         Zox         3         Quy         (1/2)         Dis         Dis         Zix         3         Mill         Bit/Zix         Six         Dis         Dis         Zix         4         Zix         Hi         Quy         Lix         Dis         Zix         Dis         Dis <thdis< thd="">         Dis         <thdis< th=""> <thd< td=""><td>5% 23%</td><td>3 5% 23%</td><td>1 2</td></thd<></thdis<></thdis<>                                                                                                    | 5% 23%       | 3 5% 23%         | 1 2      |
| Summa Born 21 34% 10 48% 70% 12 57% 75% 13 62% 75% 18 86% 76% 10 48% 60% 4 13% 23% 8 38% 32% 5 24% 16%                                                                                                    | 41/ 2011     | 1 41/ 281/       | 0 0      |
| Unimper Doni 21 347 10 407 107 16 317 137 13 027 137 10 007 107 10 467 007 4 137 237 0 367 327 3 247 157                                                                                                    | 4/. 20/.     | 2 10 / 23 /      | 1 5      |
|                                                                                                    | 107. 207.    | . 107. 237.      |          |
|                                                                                                    | 0%           | 1 0%             | 0 0      |
|                                                                                                    | 9/1          |                  | 0 0      |
|                                                                                                    |              |                  |          |
|                                                                                                    |              |                  |          |
| National curriculum assessments at key stage 2 in England, 2019 (Provisional) September 2019 as per https://www.gov.uk/government/statistics/national-curriculum-assessments-                                                                                                    |              |                  |          |

#### CAS KS2 Attainment Key Groups 2022: Year 6